## PRÉSENTATION DE

XnConvert Conversion par lot d'images pour tous Version 1.79 (Windows/Mac OS X/Linux)

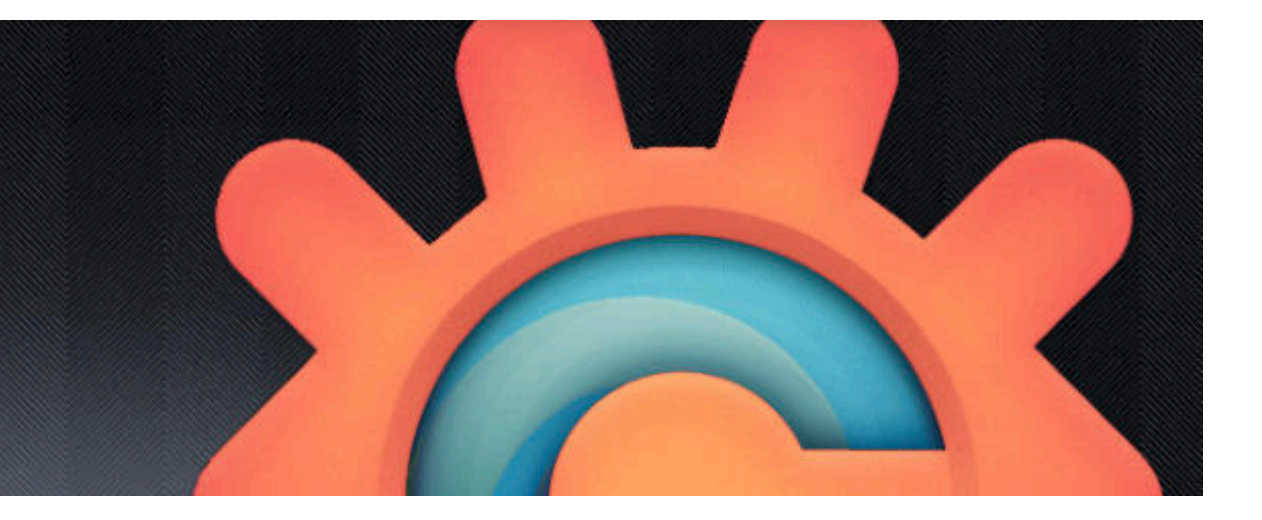

| • • •                                                                | X            | nConvert    |             |            |             |            |             |                        |
|----------------------------------------------------------------------|--------------|-------------|-------------|------------|-------------|------------|-------------|------------------------|
| Source : 0 fichier A                                                 | ctions [1/1] | Sortie Sta  | atut F      | Paramètres | A propos    |            |             |                        |
| Voir comme: O Petites vignettes O Vignettes O Grandes vignettes O Li | ste          |             |             |            |             |            |             |                        |
| Vous pouvez déplacer&déposer vos fichiers dans la liste ci dessous.  |              |             |             |            |             |            |             |                        |
| Nom Taille Date de modificat Date de création Date EXIF              | Propriétés   | Taille d'im | pressio   1 | Гуре       | Commentaire | Répertoire | Ratio       | Largeur H              |
|                                                                      |              |             |             |            |             |            |             |                        |
|                                                                      |              |             |             |            |             |            |             |                        |
|                                                                      |              |             |             |            |             |            |             |                        |
|                                                                      |              |             |             |            |             |            |             |                        |
|                                                                      |              |             |             |            |             |            |             |                        |
|                                                                      |              |             |             |            |             |            |             |                        |
|                                                                      |              |             |             |            |             |            |             |                        |
|                                                                      |              |             |             |            |             |            |             |                        |
|                                                                      |              |             |             |            |             |            |             |                        |
|                                                                      |              |             |             |            |             |            |             |                        |
|                                                                      |              |             |             |            |             |            |             |                        |
| + Ajouter des fichiers Ajouter dossier                               |              |             |             |            |             | -          | Supprimer   | Supprimer tout         |
| Reche                                                                | rche ranide  |             |             |            |             | Enlever le | s filtrés F | nlever les non filtrés |
|                                                                      |              |             |             |            |             |            |             |                        |
| Dossiers contrôlés                                                   |              |             |             |            |             |            |             |                        |
|                                                                      | 7            |             |             | _          |             |            | C 1000      |                        |
| 🗈 📄 🕷 🗹 Exporter pour NConvert                                       |              |             |             | E 👫        | *           |            |             | Convertir Fermer       |
|                                                                      |              |             |             |            |             |            |             |                        |
| A I '( )L JV/F                                                       | -RTI         | JRF         | -           |            |             |            |             |                        |
|                                                                      |              |             | -           |            |             |            |             |                        |

| • •             | Course Officia        |                                               |                                                                    |                  |
|-----------------|-----------------------|-----------------------------------------------|--------------------------------------------------------------------|------------------|
| Ajouter action> | Source : O fichier    | Actions [0/0] 2ortie Statut Paramèt<br>Aperçu | A propos     Avant     Après     Avant     Après     Q     Q     Q |                  |
| 🖻 💭 😫 🗱 💽 Ex    | porter pour NConvert. |                                               | ₹† 💌                                                               | Convertir Fermer |

CLIQUEZ SUR "Actions" puis sur "Ajouter action" .... **XnConvert** Source : 0 fichier Actions [0/0] Sortie Statut Paramètres A propos Actions [0/0] Aperçu Après Avant 👍 Ajouter acti Image jouter masque Table . Convertir le profil ICC Effacer les métadonnées Divers < Extraire le canal Filigrane IPTC-IIM/XMP Miroir Modifier le nombre de couleurs modifier les PPI Recadrage Redimensionner Redressement automatique Jacor oc Rognage automatique Rogner Rotation Texte Vignetage Zealous crop Q 🖪 Q Q 😫 💾 😂 Exporter pour NConvert... F 🎦 🎽 Convertir Fermer

> Clic sur "Image" puis sur "Redimensionner"

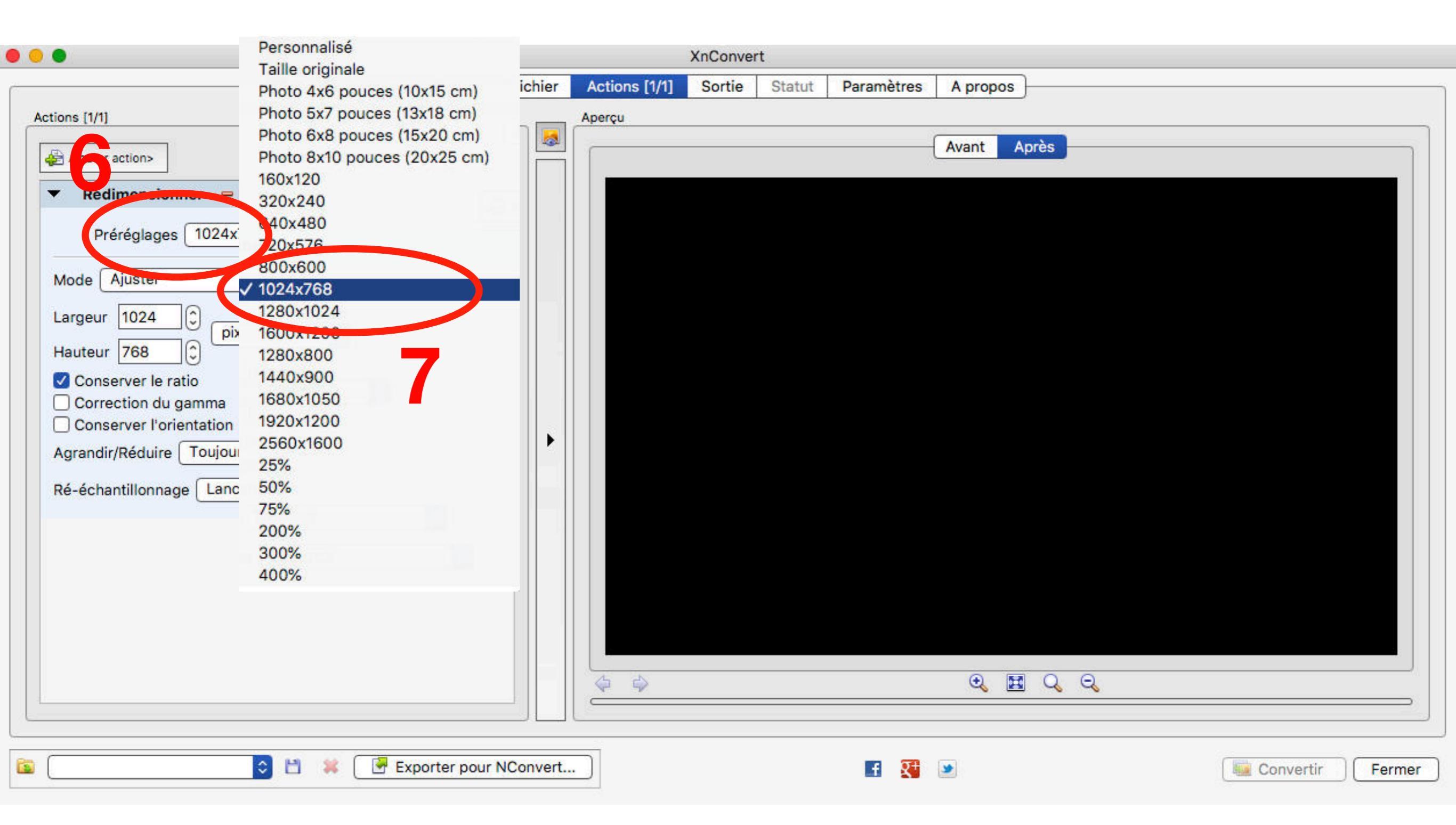

Clic dans la zone "Préréglage" puis choisir "1024 x 768" . . . **XnConvert** Source : 0 fichier Actions [1/1] Sortie Statut Paramètres A propos Actions [1/1] Aperçu 1 Après Avant Effacer tout Ajouter action> Redimensionner = Actif 🔽 -Préréglages 1024x768 0 Mode Ajuster 0 0 Largeur 1024 pixels \$ 0 Hauteur 768 Conserver le ratio Correction du gamma server l'orientation • Réduire seulement Agrandir/Réduire Jul S Ré-échantillonna Réduire seulement Agrandir seulement Q 🖪 Q Q 0 - 24 Exporter pour NConvert... **Q**+ f . Se Convertir Fermer

> Clic dans la zone "Agrandir/ Réduire" puis choisir "Réduire seulement"

• • •

XnConvert

|                                                                                                    |                       |                      | Alloomert     |            |                         |                  |
|----------------------------------------------------------------------------------------------------|-----------------------|----------------------|---------------|------------|-------------------------|------------------|
|                                                                                                    | Source : 0 fichier    | Actions [1/1]        | Sortie Statut | Paramètres | A propos                |                  |
| Actions [1/1]<br>Actions [1/1]<br>Ajouter action><br>Redimensionner =<br>Préréglages 1024x768<br>Mode Ajuster<br>Largeur 1024 © pixels ©                                                           | Source : 0 fichier    | Actions [1/1] Aperçu | Sortie Statut | Paramètres | A propos<br>Avant Après |                  |
| Hauteur 768<br>Conserver le ratio<br>Correction du gamma<br>Conserver l'orientation<br>Agrandir/Réduire Réduire seu Voisin le plus<br>Ré-échantillonnage Lanczos Bilinéaire<br>Hermite<br>Gaussian | proche                |                      |               |            |                         |                  |
| Bell<br>BSpline<br>Mitchen<br>✓ Lanczos<br>Hanning                                                                                                    |                       |                      |               |            |                         |                  |
| 🔊 [ 🔀 🔛 🗱 💽 Ex                                                                                                    | porter pour NConvert. |                      |               | 🖬 👯        |                         | Gonvertir Fermer |

Clic sur "Ré-échantillonnage" puis choisir "Lanczos"

| Source Constantsource                                                                                                    | Source : 0 fichier Actions [1/1] Sortie Statut Paramètres A propos                                                                                                    |
|----------------------------------------------------------------------------------------------------|----------------------------------------------------------------------------------------------------|
| V Dossier     Ourriel       Courriel     Obssier       ZIP       FTP       Picasa                                                                                                    | DS/JPEG site ODL/Arbot                                                                                                    |
| Non de fieller [{Filename}_{DstWidth}_{DstHeight                                                                                                    | Casse Pas de modification Index début 1 0                                                                                                    |
| Options Quand le fichier existe Demander Conserver la structure des dossiers Conserver le dossier parent Conserver les attributs date/heure originaux Conserver l'extension Préserver les métadonnées Préserver le profil couleur Supprimer l'original Use CPU Core's 1 | Multi-page  Convertir un fichier multipage en fichier multipage (si possible) Convertir toutes les pages d'un fichier multipage  Après conversion  Après conversion  Close XnConvert  Close XnConvert |
|                                                                                                    | Exporter pour NConvert 💽 👔 💌 💽 💽                                                                                                    |

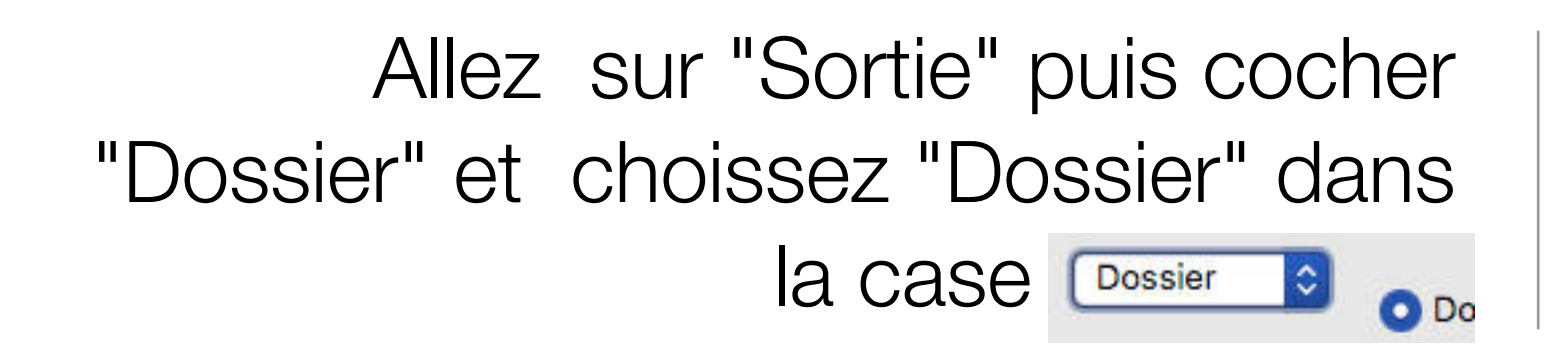

Clic sur pour sélectionner le dossier de sauvegarde

| Source : 0 fichier       Actions [1/1]       Sortie       Statut       Paramètres       A propos         Sortie       Obssier source       GBR - Gimp Brush       GIF - CompuServe         Dossier       Nom de fichier       /Volumes/PHOTOS/JPEG site ODL/Arbois       HDR - ArcInfo Bina         Nom de fichier       Format       Format       ICO - Windows Ico         Nom de fichier       Format       JPG -       IFF - Explore [TDI]         IFF - Amiga IFF       IMdex début       JFG -       IFF - Imaga IFF         IMG - Vivid Ray-Tr       JFG -       IFF - Imaga IFF       IMG - Vivid Ray-Tr         JP2 - JPEG-2000 F       Index début       ICO       JP2 - JPEG-2000 F                                                                                                    |                    |
|----------------------------------------------------------------------------------------------------|--------------------|
| Sortie       Sortie       Sortie       Sortie       Sortie       FTS - Flexible Imag<br>GBR - Gimp Brush<br>GIF - CompuServe<br>GRO - HP-48/49 C         Dossier       Obssier       /Volumes/PHOTOS/JPEG site ODL/Arbois       HDR - ArcInfo Bina<br>HRU - HRU         Nom de fichier       Format       Index début       JPG -<br>IFF - Explore [TDI]         Nom de fichier       Casse       Pas de modification       Index début       ICO - Vivid Ray-Tr<br>JPG -<br>JPG - |                    |
| Sortie<br>Dossier source<br>Dossier Dossier /Volumes/PHOTOS/JPEG site ODL/Arbois<br>Nom de fichier<br>Nom de fichier {Filename}_{DstWidth}_{DstHeight}<br>Casse Pas de modification îndex début 1 0<br>JPG - Urde Source<br>GBR - Gimp Brush<br>GIF - CompuServe<br>GRO - HP-48/49 0<br>HDR - ArcInfo Bina<br>HRU - HRU<br>ICO - Windows Ico<br>IFF - Explore [TDI]<br>IFF - Amiga IFF<br>IMG - Vivid Ray-Tr<br>JIF - Ieff e Image F<br>JP2 - JPEG-2000 F                                                                                                    | ge Transport Syste |
| Obssier source       OBssier Source       GIF - CompUserve         Dossier       Obssier       /Volumes/PHOTOS/JPEG site ODL/Arbois       HDR - ArcInfo Bina         Nom de fichier       Format       Format       ICO - Windows Ico         Nom de fichier       Format       JPG -       IFF - Explore [TDI]         Nom de fichier       Sease Pas de modification       Index début       1       JFF - Ieff s Image F         JPG -       JPE - JPEG-2000 F                                                                                                    |                    |
| Dossier       /Volumes/PHOTOS/JPEG site ODL/Arbois         Nom de fichier       Format         Nom de fichier       Format         Strike       Strike         Casse       Pas de modification         Index début       Index début         JPC - JPEG-2000 F                                                                                                    |                    |
| Nom de fichier       Format       INCO - Windows Ico         Nom de fichier       Format       IFF - Explore [TDI]         Nom de fichier       JPG -       IFF - Amiga IFF         MG - Vivid Ray-Tr       JIE - Ieff c Image F         JP2 - JPEG-2000 F                                                                                                    | arv                |
| Nom de fichier       Format       ICO - Windows Ico         Nom de fichier       Filename}_{DstWidth}_{DstHeight}       IFF - Explore [TDI]         Casse       Pas de modification       Index début       1         JP2 - JPEG-2000 F                                                                                                    | ary                |
| Nom de fichier       Format       IFF - Explore [TDI]         Nom de fichier       [Filename]_{DstWidth}_{DstHeight}       IFF - Amiga IFF         Casse       Pas de modification       Index début       1         JPG -       JF - Jeff s Image F         JPG -       JF - Jeff s Image F         JPG -       JF - Jeff s Image F         JPG -       JPG -                                                                                                    | on                 |
| Nom de fichier       {Filename}_{DstWidth}_{DstHeight}       JPG -       IFF - Amiga IFF         MG - Vivid Ray-Tr       JIE - Ieff s Image IF         Casse       Pas de modification       Index début       1       JIE - Ieff s Image IF         JPG -       JIE - Ieff s Image IF       JIE - Ieff s Image IF       JIE - Ieff s Image IF                                                                                                    | - Maya             |
| Nom de fichier       [Filename]_{DstWidth}_{DstWidth}_{DstW                                                                                                    |                    |
| Casse Pas de modification Index début 1 3 JIE - Jeff s Image J<br>JP2 - JPEG-2000 F                                                                                                    | racer              |
| JP2 - JPEG-2000   JP2 - JPEG-2000                                                                                                    | Format             |
|                                                                                                    | Format             |
| ✓ JPG - JPEG / JFIF                                                                                                    |                    |
| JXR - JPEG XR                                                                                                    |                    |
| Quand le fichier existe Demander 📀                                                                                                    | Format             |
| Conserver la structure des dossiers                                                                                                    | ek filo            |
| Après conversion MTV - MTV Pav-T                                                                                                    | racer              |
| NGG - Nokia Grou                                                                                                    | n Graphics         |
| Conserver les attributs date/heure originaux                                                                                                    | File               |
| Conserver l'extension OL - Nokia Opera                                                                                                    | ator Logo          |
| OTB - Nokia OTA k                                                                                                    | bitmap             |
| D Supprimer l'original PAT - Gimp Pattern                                                                                                    | m                  |
| PBM - Portable Bit                                                                                                    | tmap               |
| PCL - Page Contro                                                                                                    | ol Language        |
| PCX - Zsoft Publis                                                                                                    | sher s Paintbrush  |
| PDB - Palm Pilot                                                                                                    | and Frances        |
| PDF - Portable Doc<br>DCM - Portable Cr                                                                                                    | cument Format      |
| PGM - Portable Gr                                                                                                    | as Flite           |
| S I S Exporter pour NConvert I S I S I S I S I S I S I S I S I S I S                                                                                                    |                    |
| PIC - Psion Series                                                                                                    | 3 Bitmap           |
| PIC - Bio-Rad conf                                                                                                    | focal              |
| PIC - Rayshade                                                                                                    |                    |
| PIX - Alias Image F                                                                                                    | File               |
| PIX - PABX backgr                                                                                                    | round              |
| PNG - Portable Net                                                                                                    | etwork Graphics    |
| UIC DANS IA CASE "FORMAT"                                                                                                    | nage               |

puis choisir "JPG-JPEG/JFIF

| • • •                                                                                                    | XnConvert                                                                                                    |
|----------------------------------------------------------------------------------------------------|----------------------------------------------------------------------------------------------------|
| Sortio                                                                                                    | Source : 0 fichier Actions [1/1] Sortie Statut Paramètres A propos                                                                                                    |
| Dossier O Dossier Source                                                                                                    | DS/JPEG site ODL/Arbois                                                                                                    |
| Nom de fichier Nom de fichier {Filename}_{DstWidth}_{DstHeight}                                                                                                    | Format         Index début         Paramètres                                                                                                    |
| Options          Quand le fichier existe       Demander       Image: Conserver la structure des dossiers         Conserver la structure des dossiers       Image: Conserver le dossier parent         Conserver les attributs date/heure originaux         Conserver l'extension         Préserver les métadonnées         Préserver le profil couleur         Sup, rimer l'original         Use CPU Core's | Multi-page Convertir un fichier multipage en fichier multipage (si possible) Convertir toutes les pages d'un fichier multipage Après conversion Ouvrir l'explorateur fichier Effacer la liste des fichiers sources Close XnConvert |
|                                                                                                    | xporter pour NConvert 🖬 🔀 💌 🖉                                                                                                    |

Cochez les deux cases "conserver l'extension" et "préserver les métadonnées"

| 00                                                                                                    | XnConvert                                                                                                    |
|----------------------------------------------------------------------------------------------------|----------------------------------------------------------------------------------------------------|
|                                                                                                    | Source : 1 fichier Actions [1/1] Sortie Statut Paramètres A propos                                                                                                    |
| Sortie                                                                                                    |                                                                                                    |
| Dossier source     Dossier      Dossier      Volumes/PHOTOS/                                                                                                    | JPEG site ODL/Arbois                                                                                                    |
| Nom de fichier                                                                                                    | Paramètres d'écriture Format                                                                                                    |
| Nom de fichier {Filename}_{DstWidth}_{DstHeight}                                                                                                    | La moins bonne<br>Qualité I                                                                                                    |
| Options                                                                                                    | Au Méthode DCT Lente                                                                                                    |
| Quand le fichier existe Demander 🗘<br>Conserver la structure des dossiers<br>Conserver le dossier parent<br>Conserver les attributs date/heure originaux<br>Conserver l'extension<br>Préserver les métadonnées<br>Préserver le profil couleur<br>Supprimer l'original<br>Use CPU Core's 1 | Facteur de lissage 0 0<br>Sous échantillonage 2x2,1x1,1x1 (défault) 0<br>Reconstruire la vignette EXIF intégrée<br>Utiliser la qualité estimée (si possible)<br>Cancel OK |
| 🗟 💭 🎲 🔛 🔀 Exp                                                                                                    | orter pour NConvert 👔 🛐 💌 🖉 🕼 Envertir Fermer                                                                                                    |

Allez sur "Paramètres" puis déplacez le curseur sur "85"

Pour terminer cliquez sur "Convertir"